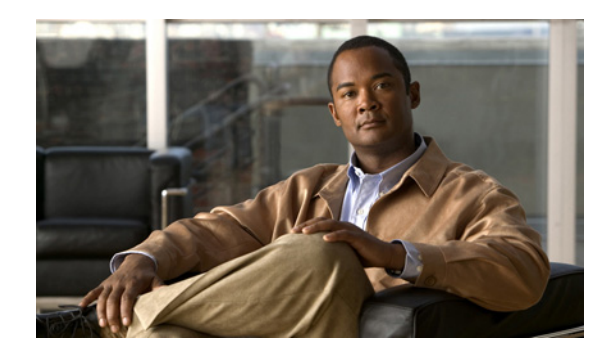

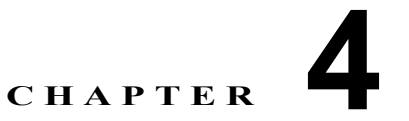

# **Cisco Unified IP Phone**の設定値の設定

Cisco Unified IP Phone には、設定可能な数多くのネットワーク設定値が用意されています。電話機を ユーザが使用できる状態にするには、これらの設定値の修正が必要になる場合もあります。電話機のメ ニューを使用して、これらの設定値にアクセスし、その一部を変更することができます。電話機で表示 専用になっている設定値は、Cisco Unified CM の管理ページで設定できます。

この章は、次の項で構成されています。

- 「Cisco Unified IP Phone の設定メニュー」(P.4-1)
- 「[IPv4 のセットアップ (IPv4 Setup)]メニューのオプション」(P.4-7)
- 「[セキュリティ設定 (Security Configuration)]メニュー」(P.4-9)

## Cisco Unified IP Phone の設定メニュー

Cisco Unified IP Phone には、次の設定メニューが用意されています。

- [ネットワークのセットアップ (Network Setup)]: さまざまなネットワーク設定値を表示および 設定するためのオプションを提供します。詳細については、「[ネットワークのセットアップ (Network Setup)]メニュー」(P.4-4)を参照してください。
- [IPv4 設定(IPv4 Configuration)]: [ネットワークのセットアップ(Network Setup)]メニューのサブメニューです。IPv4のメニュー項目を使用して、追加のネットワークオプションを表示、設定できます。詳細については、「[IPv4のセットアップ(IPv4 Setup)]メニューのオプション」(P.4-7)を参照してください。

[ネットワークのセットアップ(Network Setup)]メニューにあるオプション設定値を変更するには、 オプションのロックを編集のために解除しておく必要があります。手順は、「オプションのロック解除 とロック」(P.4-3)を参照してください。

オプション設定値の編集や変更に使用できるキーについては、「設定値の編集」(P.4-3)を参照してください。

Cisco Unified CM の管理ページの [電話の設定(Phone Configuration)] ウィンドウにある設定アクセ スフィールドを使用すると、電話機のユーザが電話機の設定にアクセスできるかどうかを制御できま す。

#### 関連項目

- 「設定メニューの表示」(P.4-2)
- 「オプションのロック解除とロック」(P.4-3)
- 「設定値の編集」(P.4-3)

- 「「ネットワークのセットアップ(Network Setup)] メニュー」(P.4-4)
- 「[IPv4 のセットアップ (IPv4 Setup)]メニューのオプション」(P.4-7)

### 設定メニューの表示

設定メニューを表示するには、次の手順を実行します。

(注)

- Cisco Unified CM の管理ページの [電話の設定 (Phone Configuration)]ウィンドウにある設定アクセスフィールドを使用すると、[設定 (Settings)]メニューや、このメニューのオプションに電話機でアクセスできるかどうかを制御できます。設定アクセスフィールドでは、次の値を設定できます。
  - [有効(Enabled)]:[設定(Settings)]メニューへのアクセスを許可します。
  - [無効 (Disabled)]: [設定 (Settings)]メニューへのアクセスを禁止します。
  - [非許可(Restricted)]:[ユーザ設定(User Preferences)]メニューへのアクセスを許可し、音量の変更を保存することを許可します。[設定(Settings)]メニューの他のオプションへのアクセスは禁止します。

[管理者設定(Administrator Settings)]メニューのオプションにアクセスできない場合は、設定アク セス フィールドを確認してください。

### 手順

- **ステップ1** アプリケーション ボタンを押します。
- **ステップ2** [管理者設定(Admin Settings)]を選択します。
  - (注) [ステータス (Status)]メニューの詳細については、第7章「Cisco Unified IP Phone のモデル情報、ステータス、および統計の表示」を参照してください。[設定のリセット (Reset Settings)]メニューの詳細については、第9章「トラブルシューティングおよびメンテナンス」を参照してください。
- **ステップ3** パスワードを入力し、選択ボタンを押します。管理者設定パスワードは、Cisco Unified CM の管理 ページにある [共通の電話プロファイルの設定 (Common Phone Profile Configuration)]の[電話ロッ ク解除パスワード (Local Phone Unlock Password)]パラメータで設定します。

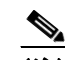

- (注) [電話ロック解除パスワード(Local Phone Unlock Password)]パラメータが設定されていない場合、ユーザは、パスワードを入力せずに、[管理者設定(Admin Settings)]にアクセスできます。
- ステップ4 次のいずれかの操作を実行して、目的のメニューを表示します。
  - ナビゲーションバーを使用して目的のメニューを選択し、選択ボタンを押します。
  - 電話機のキーパッドを使用して、メニューに対応する番号を入力します。
- **ステップ5** サブメニューを表示するには、ステップ4を繰り返します。
- ステップ6 メニューを終了するには、[終了 (Exit)] ソフトキーを押します。

#### 関連項目

- 「オプションのロック解除とロック」(P.4-3)
- 「設定値の編集」(P.4-3)
- 「[IPv4 のセットアップ (IPv4 Setup)]メニューのオプション」(P.4-7)

### オプションのロック解除とロック

電話機にパスワードを設定すると、電話機画面の[管理者設定(Admin Settings)]でパスワードを入 力しない限り、管理者オプションを変更できなくなります。

電話機にパスワードを適用するには、Cisco Unified CM の管理ページで、[共通の電話プロファイルの 設定(Common Phone Profile Configuration)]ウィンドウを表示します([デバイス(Device)]>[デ バイスの設定(Device Settings)]>[共通の電話プロファイル(Common Phone Profile)])。[電話 ロック解除パスワード(Local Phone Unlock Password)]オプションで、パスワードを入力します。電 話機が使用する共通の電話プロファイルに、パスワードを適用します。

#### 関連項目

- 「設定メニューの表示」(P.4-2)
- 「設定値の編集」(P.4-3)
- 「[IPv4 のセットアップ (IPv4 Setup)]メニューのオプション」(P.4-7)

### 設定値の編集

オプション設定値を編集するときは、次のガイドラインに従ってください。

- 数値と文字を入力するには、キーパッド上のキーを使用します。
- キーパッドを使用して文字を入力するには、対応する数値キーを使用します。キーを1回または何回か押して、個々の文字を表示します。たとえば、2キーを1回押すと「a」、すばやく2回押すと「b」、すばやく3回押すと「c」です。しばらく待機すると、カーソルが自動的に進んで、次の文字を入力できるようになります。
- (IP アドレスなどに含まれる)ピリオドを入力するには、キーパッドの\*を押します。
- カーソルを左端の文字に移動するには、ナビゲーションバーの上向き矢印を押します。右端の文字に移動するには、ナビゲーションバーの下向き矢印を押します。
- 押し間違えた場合は、 を押します。このソフトキーを押すと、カーソルの左側にある文字が削除されます。
- 行った変更をすべて破棄するには、[保存(Save)]ソフトキーを押す前に[キャンセル(Cancel)] ソフトキーを押します。

(注)

Cisco Unified IP Phone では、必要に応じて、いくつかの方法でオプション設定値をリセットまたは復元することができます。詳細については、「Cisco Unified IP Phone のリセットまたは復元」(P.9-13)を参照してください。

### 関連項目

- 「設定メニューの表示」(P.4-2)
- 「オプションのロック解除とロック」(P.4-3)
- 「[ネットワークのセットアップ (Network Setup)]メニュー」(P.4-4)
- 「「ネットワークのセットアップ(Network Setup)] メニュー」(P.4-4)

# [ネットワークのセットアップ(Network Setup)]メニュー

[ネットワークのセットアップ(Network Setup)]メニューは、さまざまなネットワーク設定値を表示 および設定するためのオプションを提供します。表 4-1 では、これらのオプションと、変更可能な場合 は、変更方法について説明します。

[ネットワークのセットアップ (Network Setup)]メニューにアクセスする方法については、「設定メ ニューの表示」(P.4-2) を参照してください。

オプションの編集に使用できるキーについては、「設定値の編集」(P.4-3)を参照してください。

表 4-1 [ネットワークのセットアップ(Network Setup)] メニューのオプション

| オプション                                        | 説明                                                                               | 変更の手順                                                                                                    |
|----------------------------------------------|----------------------------------------------------------------------------------|----------------------------------------------------------------------------------------------------|
| IPv4 のセットアップ<br>(IPv4 Setup)                 | [IPv4 のセットアップ(IPv4 Setup)] サブメニューでは、<br>次の作業を実行できます。                             | [IPv4 のセットアップ(IPv4 Setup)]<br>までスクロールし、[選択(Select)]                                                             |
|                                              | <ul> <li>DHCP サーバによって割り当てられた IP アドレスの、電話機による使用のオン/オフ。</li> </ul>                 | を押します。                                                                                                    |
|                                              | • IP アドレス、サブネット マスク、デフォルト ルータ、<br>DNS サーバ、および代替 TFTP サーバの手動設定。                   |                                                                                                    |
|                                              | IPv4 のアドレス フィールドの詳細については、表 4-2を<br>参照してください。                                     |                                                                                                    |
| ホスト名(Host Name)                              | DHCP サーバが電話機に割り当てた、一意のホスト名。                                                      | 表示のみ (変更不可)。                                                                                                    |
| ドメイン名(Domain<br>Name)                        | 電話機が常駐している Domain Name System (DNS; ド<br>メイン ネーム システム)ドメインの名前。                   | <ol> <li>[DHCP を使う (DHCP<br/>Enabled)]オプションを [No]<br/>に設定します。</li> </ol>                                        |
|                                              |                                                                                  | <ol> <li>[ドメイン名 (Domain Name)]<br/>オプションまでスクロールし、<br/>[編集 (Edit)]ソフトキーを押<br/>して、新しいドメイン名を入力<br/>します。</li> </ol> |
|                                              |                                                                                  | <ol> <li>[適用 (Apply)] ソフトキーを押し、[保存 (Save)]を押します。</li> </ol>                                                     |
| オペレーショナル VLAN<br>ID (Operational VLAN<br>ID) | 電話機が所属する、Cisco Catalyst スイッチに設定された                                               | 表示のみ(変更不可)。                                                                                                    |
|                                              | 補助 Virtual Local Area Network (VLAN; 仮想 LAN)。                                    | 電話機は、電話機が接続されている                                                                                                |
|                                              | 電話機が補助 VLAN をまだ受信していない場合、このオ                                                     | スイッチから、Cisco Discovery                                                                                          |
|                                              | ブションは管理 VLAN を示しています。                                                            | Protocol (CDP) を通じてオペレー                                                                                         |
|                                              | 補助 VLAN と管理 VLAN のどちらも設定されていない<br>場合、このオプションは 4095 というデフォルトの<br>VLAN ID に設定されます。 | ンヨノル VLAN ID を取得しよう。<br>VLAN ID を手動で割り当てろにけ                                                                     |
|                                              |                                                                                  | [管理 VLAN ID (Admin VLAN<br>ID) 1 オプションを使用します                                                                    |

| オプション                             | 説明                                                                                                    | 変更の手順                                                                                                    |
|-----------------------------------|----------------------------------------------------------------------------------------------------|----------------------------------------------------------------------------------------------------|
| 管理 VLAN ID (Admin.<br>VLAN ID)    | 電話機がメンバーになっている補助 VLAN。<br>電話機がスイッチから補助 VLAN を受信していない場合<br>のみ使用され、その他の場合は無視されます。                                                                                                    | <ol> <li>[管理VLAN ID (Admin VLAN<br/>ID)]オプションまでスクロー<br/>ルし、[編集(Edit)]ソフト<br/>キーを押して、新しい管理<br/>VLAN 設定値を入力します。</li> </ol>                                                                                                    |
|                                   |                                                                                                    | <ol> <li>[適用 (Apply)] ソフトキーを押し、[保存 (Save)]を押します。</li> </ol>                                                                                                    |
| PC VLAN (PC VLAN)                 | ボイス VLAN をサポートしないサードパーティ スイッ<br>チと電話機が連携できるようにします。このオプション<br>を変更する前に、[管理 VLAN ID(Admin VLAN ID)]<br>オプションを設定する必要があります。                                                                             | <ol> <li>[管理 VLAN ID (Admin VLAN<br/>ID)]オプションが設定されて<br/>いることを確認してください。</li> </ol>                                                                                                    |
|                                   |                                                                                                    | <ol> <li>[PC VLAN] オプションまでス<br/>クロールし、[編集(Edit)] ソ<br/>フトキーを押して、新しい PC<br/>VLAN 設定値を入力します。</li> </ol>                                                                                                    |
|                                   |                                                                                                    | <b>3.</b> [適用 (Apply)] ソフトキーを押し、[保存 (Save)]を押します。                                                                                                    |
| SW ポートのセットアッ<br>プ (SW Port Setup) | <ul> <li>ネットワーク ポートの速度と二重化モード。有効な値</li> <li>は、次のとおりです。</li> <li>・ 自動ネゴシエーション</li> </ul>                                                                                                    | <ol> <li>ネットワークのセットアップの<br/>オプションのロックを解除しま<br/>す。</li> </ol>                                                                                                    |
|                                   | <ul> <li>1000 フル: 1000-BaseT/全二重(Cisco Unified IP Phone 6945 でのみサポート)</li> <li>100 ハーフ: 100-BaseT/半二重</li> </ul>                                                                                   | <ol> <li>[SW ポート設定 (SW Port<br/>Setup)]オプションまでスク<br/>ロールし、[編集 (Edit)]ソフ<br/>トキーを押します</li> </ol>                                                                                                    |
|                                   | <ul> <li>100 フル: 100-BaseT/全二重</li> <li>10 ハーフ: 10-BaseT/半二重</li> </ul>                                                                                                    | <ul><li>3. 目的の設定値までスクロールし、<br/>選択ボタンを押します。</li></ul>                                                                                                    |
|                                   | ・ 10 フル:10-BaseT/全二重<br>電話機がスイッチに接続されている場合は、スイッチ上<br>のポートを電話機と同じ速度および二重化方式に設定す<br>るか、両方を自動ネゴシエーションに設定します。<br>このオプションの設定値を変更する場合は、[PC ポート<br>設定(PC Port Configuration)]オプションを同じ設定値<br>に変更する必要があります。 | 複数の電話機の設定を同時に行うに<br>は、[エンタープライズ電話の設定<br>(Enterprise Phone Configuration)]で<br>[スイッチポートリモート設定<br>(Switch Port Remote Configuration)]<br>([システム (System)]>[エンタープ<br>ライズ電話の設定 (Enterprise Phone<br>Configurations)])を有効にします。<br>(注) Unified CM で[スイッチ<br>ポートリモート設定<br>(Switch Port Remote<br>Configuration)]に設定され<br>ているポートでは、電話機<br>のデータを変更することは |

### 表 4-1 [ネットワークのセットアップ(Network Setup)] メニューのオプション(続き)

[ネットワークのセットアップ(Network Setup)]メニュー

| オプション                                             | 説明                                                                                                    | 変更の手順                                                                                                    |
|---------------------------------------------------|----------------------------------------------------------------------------------------------------|----------------------------------------------------------------------------------------------------|
| PC ポートのセットアッ<br>プ (PC Port Setup)                 | <ul> <li>アクセスポートの速度と二重化モード。有効な値は、次のとおりです。</li> <li>自動ネゴシエーション</li> <li>1000 フル: 1000-BaseT/全二重(Cisco Unified IP Phone 6945 でのみサポート)</li> <li>100 ハーフ: 100-BaseT/半二重</li> </ul>                          | <ol> <li>ネットワークのセットアップの<br/>オプションのロックを解除しま<br/>す。</li> <li>[PC ポート設定 (PC Port<br/>Setup)]オプションまでスク<br/>ロールし、[編集 (Edit)]ソフ<br/>した。た畑しまた</li> </ol>                                                        |
|                                                   | <ul> <li>100 フル: 100-BaseT/全二重</li> <li>10 ハーフ: 10-BaseT/半二重</li> <li>10 フル: 10-BaseT/全二重</li> </ul>                                                                                                    | <ol> <li>目的の設定値までスクロールし、<br/>選択ボタンを押します。</li> <li>複数の電話機の設定を同時に行うに</li> </ol>                                                                                                    |
|                                                   | 電話機がスイッチに接続されている場合は、スイッチ上<br>のポートを電話機と同じ速度および二重化方式に設定す<br>るか、両方を自動ネゴシエーションに設定します。<br>このオプションの設定値を変更する場合は、[SW ポート<br>設定(SW Port Configuration)]オプションを同じ設定<br>値に変更する必要があります。                              | は、[エンタープライズ電話の設定<br>(Enterprise Phone Configuration)]<br>で [PC ポート リモート設定 (PC<br>Port Remote Configuration)] ([シ<br>ステム (System)]>[エンタープラ<br>イズ電話の設定 (Enterprise Phone<br>Configurations)]) を有効にしま<br>す。 |
|                                                   |                                                                                                    | <ul> <li>(注) Unified CM で [PC ポート リ<br/>モート設定 (PC Port<br/>Remote Configuration)]に<br/>設定されているポートでは、<br/>電話機のデータを変更する<br/>ことはできません。</li> </ul>                                                           |
| LLDP-MED : スイッチ<br>ポート (LLDP-MED:<br>Switch Port) | スイッチ ポートの Link Layer Discovery Protocol Media<br>Endpoint Discovery (LLDP-MED) を有効化および無効<br>化します。電話機で特定の検出プロトコルが使用される<br>ようにするには、この設定を使用します。このプロトコ<br>ルは、スイッチでサポートされるプロトコルと一致して<br>いる必要があります。次の設定があります。 | Cisco Unified CM の管理ページで、<br>[デバイス (Device)]>[電話<br>(Phone)]>[電話の設定 (Phone<br>Configuration)]を選択します。                                                                                                    |
|                                                   | <ul> <li>[有効(Enabled)]: デフォルト</li> <li>[無効(Disabled)]</li> </ul>                                                                                                    |                                                                                                    |

表 4-1 [ネットワークのセットアップ(Network Setup)] メニューのオプション(続き)

# [IPv4 のセットアップ(IPv4 Setup)] メニューのオプション

[IPv4 のセットアップ (IPv4 Setup)] メニューは、[ネットワークの設定 (Network Setup)] メニュー のサブメニューです。[IPv4 のセットアップ (IPv4 Setup)] メニューにアクセスするには、[ネット ワークの設定 (Network Setup)] メニューで [IPv4] オプションを選択します。

表 4-2 に、[IPv4 の設定(IPv4 Setup)]メニューのオプションの説明を示します。

オプションの編集に使用できるキーについては、「設定値の編集」(P.4-3)を参照してください。

### 表 4-2 [IPv4 のセットアップ(IPv4 Setup)] メニューのオプション

| オプション                             | 説明                                                                                                    | 変更の手順                                                                                                    |
|-----------------------------------|----------------------------------------------------------------------------------------------------|----------------------------------------------------------------------------------------------------|
| DHCP (DHCP)                       | 電話機の DHCP が有効か無効かを示します。<br>DHCP が有効な場合、DHCP サーバによって電話に IP ア<br>ドレスが割り当てられます。DHCP が無効な場合、管理<br>者が、電話機に手動で IP アドレスを割り当てる必要があ<br>ります。                                                                                 | [DHCP を使う(DHCP)]オプショ<br>ンまでスクロールし、[編集(Edit)]<br>ソフトキーを押した後、[No]ソフト<br>キーを押して DHCP を無効にするか、<br>[Yes] ソフトキーを押して DHCP を有<br>効にします。                                        |
| IP アドレス(IP<br>Address)            | 電話機の Internet Protocol (IP; インターネット プロトコ<br>ル) アドレス。<br>IP アドレスをこのオプションで割り当てる場合は、サブ<br>ネット マスクとデフォルト ルータも割り当てる必要があ<br>ります。この表の [サブネット マスク (Subnet Mask)]<br>オプションと [デフォルト ルータ (Default Router)]オ<br>プションを参照してください。 | <ol> <li>[DHCP を使う (DHCP)]オプ<br/>ションを [No] に設定します。</li> <li>[IP アドレス (IP Address)]オ<br/>プションまでスクロールし、[編<br/>集 (Edit)]ソフトキーを押し<br/>て、新しい IP アドレスを入力し<br/>ます。</li> </ol> |
|                                   |                                                                                                    | <b>3.</b> [適用 (Apply)]ソフトキーを押し、[保存 (Save)]を押します。                                                                                                    |
| サブネット マスク<br>(Subnet Mask)        | 電話機で使用されるサブネット マスク。                                                                                                    | <ol> <li>[DHCP を使う (DHCP<br/>Enabled)]オプションを [No]<br/>に設定します。</li> <li>[サブネットマスク (Subnet<br/>Mask)]オプションまでスク</li> </ol>                                                |
|                                   |                                                                                                    | ロールし、[編集(Edit)]ソフ<br>トキーを押して、新しいサブ<br>ネットマスクを入力します。<br>3 「適用(Apply)]ソフトキーを押                                                                                            |
|                                   |                                                                                                    | し、[保存 (Save)]を押します。                                                                                                    |
| デフォルト ルータ 1<br>(Default Router 1) | 電話機で使用されるデフォルト ルータ([デフォルト<br>ルータ 1(Default Router 1)])。                                                                                                    | <b>1.</b> [DHCP を使う(DHCP<br>Enabled)] オプションを [No]<br>に設定します。                                                                                                    |
|                                   |                                                                                                    | <ol> <li>目的の[デフォルトルータ<br/>(Default Router)]オプション<br/>までスクロールし、[編集<br/>(Edit)]ソフトキーを押して、<br/>新しいルータの IP アドレスを入<br/>力します。</li> </ol>                                     |
|                                   |                                                                                                    | <b>3.</b> [適用(Apply)] ソフトキーを押<br>し、[保存(Save)]を押します。                                                                                                    |

| オプション                                     | 説明                                                                                                    | 変更の手順                                                                                                    |
|-------------------------------------------|----------------------------------------------------------------------------------------------------|----------------------------------------------------------------------------------------------------|
| DNS サーバ 1 (DNS<br>Server 1)               | 電話機で使用されるプライマリ DNS サーバ ([DNS サー<br>バ1 (DNS Server 1)]) およびオプションのバックアッ<br>プ DNS サーバ ([DNS サーバ2 (DNS Server 2)]~<br>[DNS サーバ 5 (DNS Server 5)])。              | <ol> <li>[DHCP を使う (DHCP<br/>Enabled)]オプションを [No]<br/>に設定します。</li> <li>目的の [DNS サーバ (DNS<br/>Server)]オプションまでスク<br/>ロールし、[編集 (Edit)]ソフト<br/>キーを押して、新しい DNS サー<br/>バの IP アドレスを入力します。</li> </ol> |
| 代替 TFTP(Alternate                         | 電話機が代替 TFTP サーバを使用しているかどうかを示                                                                                                    | <ol> <li>[適用 (Apply)] ワントキーを押し、[保存 (Save)]を押します。</li> <li>電話機で代替 TFTP サーバを使用す</li> </ol>                                                                                                    |
| TFTP)                                     | します。                                                                                                    | る場合は、[代替 TFTP (Alternate<br>TFTP)]オプションまでスクロール<br>し、[Yes] ソフトキーを押します。<br>使用しない場合は、[No] ソフトキー<br>を押します。                                                                                        |
| TFTP サーバ1 (TFTP<br>Server 1)              | 電話機で使用される、プライマリの Trivial File Transfer<br>Protocol (TFTP) サーバ。ネットワークで DHCP を使用<br>していない場合、このサーバを変更するには [TFTP サー<br>バ1 (TFTP Server 1)]オプションを使用する必要があり<br>ます | <ol> <li>DHCP を有効にしている場合<br/>は、[代替 TFTP (Alternate<br/>TFTP)]オプションを [Yes] に<br/>設定します。</li> </ol>                                                                                             |
|                                           | 【代替 TFTP(Alternate TFTP)] オプションを [Yes] に設<br>定した場合は、[TFTP サーバ 1(TFTP Server 1)] オプ<br>ションに 0 以外の値を入力する必要があります。                                              | <ol> <li>[TFTP サーバ1 (TFTP Server<br/>1)]オプションまでスクロール<br/>し、[編集(Edit)]ソフトキー<br/>を押して、新しいTFTP サーバ<br/>の IP アドレスを入力します。</li> </ol>                                                               |
|                                           |                                                                                                    | <b>3.</b> [適用 (Apply)] ソフトキーを押し、[保存 (Save)]を押します。                                                                                                    |
| TFTP サーバ2 (TFTP<br>Server 2)              | プライマリの TFTP サーバが使用不能の場合に、電話機<br>で使用されるオプションのバックアップ TFTP サーバ。                                                                                                | <ol> <li>[TFTP サーバ1 (TFTP Server<br/>1)]オプションに IP アドレスを<br/>入力します。</li> </ol>                                                                                                    |
|                                           |                                                                                                    | <ol> <li>[TFTP サーバ2 (TFTP Server</li> <li>2)]オプションまでスクロールし、[編集(Edit)]ソフトキーを押して、新しいバックアップ<br/>TFTP サーバの IP アドレスを入力します。</li> </ol>                                                              |
|                                           |                                                                                                    | <b>3.</b> [適用 (Apply)] ソフトキーを押し、[保存 (Save)]を押します。                                                                                                    |
| DHCP アドレス解放<br>(DHCP Address<br>Released) | DHCP で割り当てられた IP アドレスを解放します。                                                                                                    | [DHCP アドレス解放 (DHCP<br>Address Released)]オプションまで<br>スクロールし、[編集 (Edit)]ソフ<br>トキーを押した後、[Yes]ソフト<br>キーを押して DHCP アドレスを解放<br>します。                                                                   |

### 表 4-2 [IPv4 のセットアップ(IPv4 Setup)] メニューのオプション(続き)

### 関連項目

- 「設定メニューの表示」(P.4-2)
- 「オプションのロック解除とロック」(P.4-3)
- 「設定値の編集」(P.4-3)

# [セキュリティ設定(Security Configuration)]メニュー

[セキュリティ設定 (Security Configuration)]メニューには、さまざまなセキュリティ設定に関する情報 が表示されます。このメニューから、信頼リストファイルの画面と 802.1X 認証にアクセスできます。 表 4-3 にこのメニューのオプションを示します。

### 表 4-3 セキュリティ メニュー設定

| オプション                                | 説明                                                                                                    | 変更の手順                                                                                                    |
|--------------------------------------|----------------------------------------------------------------------------------------------------|----------------------------------------------------------------------------------------------------|
| セキュリティモード                            | 電話機に設定されているセキュリティ モードを                                                                                                    | Cisco Unified CM の管理ページで、[デバイス                                                                                                    |
| (Security Mode)                      | 表示します。                                                                                                    | (Device)]>[電話 (Phone)]>[電話の設定<br>(Phone Configuration)]を選択します。                                                                                                    |
| LSC                                  | ローカルで有効な証明書(セキュリティ機能に<br>使用)が電話機にインストールされている([イ<br>ンストール済み(Installed)])か、インストー<br>ルされていない([未インストール(Not<br>Installed)])かを示します。 | 電話機の LSC を管理する方法については、<br>『 <i>Cisco Unified Communications Manager</i><br><i>Security Guide</i> 』の「Using the Certificate<br>Authority Proxy Function」の章を参照してくだ<br>さい。 |
| 信頼リスト(Trust<br>List)                 | CTL 署名(CTL Signature)サーバ、Call<br>Manager/TFTP サーバのサブメニューが表示さ<br>れます。                                                          | 詳細については、「[信頼リスト(Trust List)] メ<br>ニュー」(P.4-9)を参照してください。                                                                                                    |
| 802.1X 認証 (802.1X<br>Authentication) | デバイス認証、EAP/MD5、トランザクション<br>ステータスを表示します。                                                                                       | 「[802.1X 認証(802.1X Authentication)] および<br>[802.1X 認証ステータス(802.1X Authentication<br>Status)]」(P.4-10)を参照してください。                                                        |

## [信頼リスト(Trust List)] メニュー

[信頼リスト(Trust List)]メニューには、電話機が信頼しているすべてのサーバに関する情報が表示 されます。表 4-4に示すオプションが含まれます。

[信頼リスト(Trust List)]メニューを終了するには、[戻る(Back)]ソフトキーを押します。

### 表 4-4 [信頼リスト(Trust List)] メニューの設定

| オプション                    | 説明                                | 変更の手順                                                                                                    |
|--------------------------|-----------------------------------|----------------------------------------------------------------------------------------------------|
| CTL 署名(CTL<br>Signature) | CTL ファイルの MD5 ハッシュを表示します。         | このファイルの詳細については、『 <i>Cisco Unified</i><br><i>Communications Manager Security Guide</i> 』の<br>「Configuring the Cisco CTL Client」の章を参照し<br>てください。 |
| Call Manager/TFTP        | 電話機で使用される Cisco Unified CM および    | このファイルの詳細については、『 <i>Cisco Unified</i>                                                                                                    |
| サーバ (Call                | TFTP サーバの (Cisco Unified CM 証明書に含 | Communications Manager Security Guide ]                                                                                                    |
| Manager/TFTP             | まれる)共通名。サーバが認証サーバの場合、             | 「Configuring the Cisco CTL Client」の章を参照し                                                                                                    |
| Server)                  | 認証済みのアイコン 🥑 が表示されます。              | てください。                                                                                                    |

# [802.1X 認証(802.1X Authentication)] および [802.1X 認証ステータス(802.1X Authentication Status)]

[802.1X Authentication (802.1X 認証)]および [802.1X 認証ステータス (802.1X Authentication Status)]メニューでは、802.1X 認証を有効にし、トランザクション ステータスを表示できます。 表 4-5 にこれらのオプションを示します。

これらのメニューを終了するには、[終了 (Exit)]ソフトキーを押します。

#### 表 4-5 802.1X 認証の設定

| オプション                            | 説明                                                                                                    | 変更の手順                                                                                                    |
|----------------------------------|----------------------------------------------------------------------------------------------------|----------------------------------------------------------------------------------------------------|
| デバイス認証(Device<br>Authentication) | <ul> <li>802.1X 認証が有効かどうかを示します。</li> <li>[有効(Enabled)]:電話機は 802.1X<br/>認証を使用してネットワーク アクセス<br/>を要求します。</li> <li>[無効(Disabled)]:デフォルト設定。<br/>電話機は CDP を使用して VLAN およ<br/>びネットワークにアクセスします。</li> </ul> | <ol> <li>[アプリケーション (Applications)]&gt;[管理<br/>者設定 (Admin Settings)]&gt;[セキュリティ<br/>設定 (Security Config)]&gt;[802.1X 認証<br/>(802.1X Authentication)]&gt;[デバイス認証<br/>(Device Authentication)]&gt;[デバイス認証<br/>(Device Authentication)]を選択します。</li> <li>[編集 (Edit)]ソフトキーを押します。</li> <li>[デバイス認証 (Device Authentication)]オ<br/>プションを[有効 (Enabled)]または[無効<br/>(Disabled)]に設定します。</li> <li>[保存 (Save)]ソフトキーを押します。</li> </ol> |

### 表 4-5 802.1X 認証の設定

| オプション                                  | 説明                                                                                                    | 変更の手順                                                                                                    |
|----------------------------------------|----------------------------------------------------------------------------------------------------|----------------------------------------------------------------------------------------------------|
| EAP-MD5                                | [デバイス ID (Device ID)]:電話機のモデ<br>ル番号と一意の MAC アドレスから生成さ<br>れ、CP-< <i>model</i> >-SEP-< <i>MAC</i> >の形式で表<br>示されます。                                                  | <ol> <li>[アプリケーション (Applications)]&gt;[管理<br/>者設定 (Admin Settings)]&gt;[セキュリティ設<br/>定 (Security Config)]&gt;[802.1X 認証<br/>(802.1X Authentication)]&gt;[EAP/MD5]&gt;[デ<br/>バイス ID (Device ID)]を選択します。</li> </ol>           |
|                                        |                                                                                                    | 2. [編集 (Edit)]ソフトキーを押します。                                                                                                    |
|                                        |                                                                                                    | <b>3.</b> デバイス ID を設定します。                                                                                                    |
|                                        |                                                                                                    | 4. [保存 (Save)]ソフトキーを押します。                                                                                                    |
|                                        | <ul> <li>[共有シークレット (Shared Secret)]:電</li> <li>話機および認証サーバで使用するパスワードを選択します。パスワードには6~32文字の数字と文字を組み合わます。</li> <li>(注) 802.1X 認証を無効にするか、工場出荷時の状態にリセットすると、共</li> </ul> | <ol> <li>[アプリケーション (Applications)]&gt;[管理<br/>者設定 (Admin Settings)]&gt;[セキュリティ設<br/>定 (Security Config)]&gt;[802.1X 認証<br/>(802.1X Authentication)]&gt;[EAP/MD5]&gt;[共<br/>有シークレット (Shared Secret)]を選択しま<br/>す。</li> </ol> |
|                                        | 有シークレットは削除されます。                                                                                                    | 2. [編集 (Edit) ] ソフトキーを押します。                                                                                                    |
|                                        |                                                                                                    | 3. 共有シークレットを人力します。                                                                                                    |
|                                        |                                                                                                    | <b>4.</b> [保存(Save)] ソフトキーを押します。                                                                                                    |
|                                        |                                                                                                    | 削除された共有シークレットを元に戻す方法につ<br>いては、「Cisco Unified IP Phone セキュリティの<br>トラブルシューティング」(P.9-9)を参照してく<br>ださい。                                                                                                    |
|                                        | [レルム (Realm)]: ユーザ ネットワーク<br>ドメインを示します。常に [ネットワーク<br>(Network)]に設定されます。                                                                                           | <ol> <li>[アプリケーション (Applications)]&gt;[管理<br/>者設定 (Admin Settings)]&gt;[セキュリティ設<br/>定 (Security Config)]&gt;[802.1X 認証<br/>(802.1X Authentication)]&gt;[EAP/MD5]&gt;[レ<br/>ルム (Realm)]を選択します。</li> </ol>                   |
|                                        |                                                                                                    | 2. [編集(Edit)]ソフトキーを押します。                                                                                                    |
|                                        |                                                                                                    | 3. ネットワークを入力します。                                                                                                    |
|                                        |                                                                                                    | 4. [保存 (Save)] ソフトキーを押します。                                                                                                    |
| トランザクション ステー<br>タス(Transaction Status) | 802.1X 認証のトランザクション ステータス<br>を表示します。                                                                                                    | 802.1X 認証のトランザクションステータスを表示<br>するには、[アプリケーション (Applications)]><br>[管理者設定 (Admin Settings)]>[セキュリティ<br>設定 (Security Configuration)]>[802.1X 認証<br>(802.1X Authentication Status)]を選択します。                                     |